- 1. Die Anmeldung läuft über folgende URL: <u>https://lms.bildung-</u> <u>rp.de/useradministration</u>
- 2. Bitte auf "Hier können Sie Ihren Zugang anlegen!" klicken.

| ₽ Willkommen zur Benutzerve × +                   |                                                                    |                     |                                                                                            |                                                                                     |          |
|---------------------------------------------------|--------------------------------------------------------------------|---------------------|--------------------------------------------------------------------------------------------|-------------------------------------------------------------------------------------|----------|
| 0 A https://lms.bildung-rp.de/useradministration/ |                                                                    |                     |                                                                                            | 🖾 🤄 🔍 Suchen                                                                        | + (      |
| Willkommen zur Benutzerver                        | waltung -                                                          | Moodle@RLP          |                                                                                            |                                                                                     |          |
| 🙀 Sie sind nicht angemeldet (Login)               |                                                                    |                     |                                                                                            | fino                                                                                | odle@RLP |
|                                                   | Sie haben bereits einen Zugang?<br>Hier können Sie sich einloggen! |                     |                                                                                            | Sie haben noch keinen Z                                                             | ugang?   |
|                                                   |                                                                    |                     |                                                                                            | <u>Hier können Sie Ihren Zugang </u>                                                | anlegen! |
| A                                                 | Anmeldename:                                                       | Anmeldename         |                                                                                            |                                                                                     |          |
|                                                   | Kennwort:                                                          | 1 Kennwort          |                                                                                            |                                                                                     |          |
|                                                   |                                                                    | Einloggen           | Kennwort vergessen?                                                                        |                                                                                     |          |
|                                                   |                                                                    |                     | Ich habe einen Freischa                                                                    | tcode erhalten.                                                                     |          |
|                                                   |                                                                    | s<br>Hier haben Sie | Sie befinden sich hier auf der zentralen Be<br>die Möglichkeit Ihre Nutzerdaten zu verwall | nutzervenwaltung von Moodle@RLP.<br>en und eine Übersicht über Ihre Moodle-Zugänge. |          |

 Anmeldedaten ausfüllen und auf "Registrieren" klicken. Bitte beachtet die Besonderheiten bei der Passwortvergabe. Der Anmeldename setzt sich aus den ersten 4 Buchstaben des Nachnames, den ersten 3 Buchstaben des Vornames und den letzten 2 Ziffern des Geburtsjahres zusammen, z.B. Max Mustermann, 2001 = mustmax01

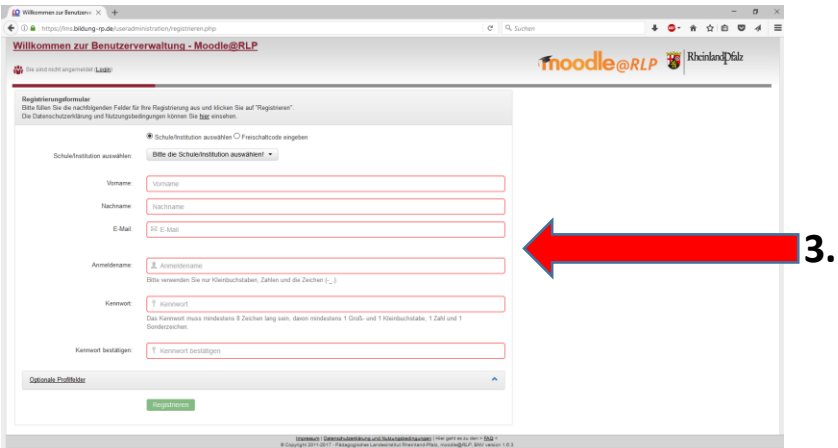

- 4. Nach eurer Registrierung werdet ihr für unsere Moodle-Lernplattform freigeschaltet und könnt euch dort anmelden.
- 5. Ihr erreicht unsere Moodle-Lernplattform am schnellsten über unser Schulhomepage.

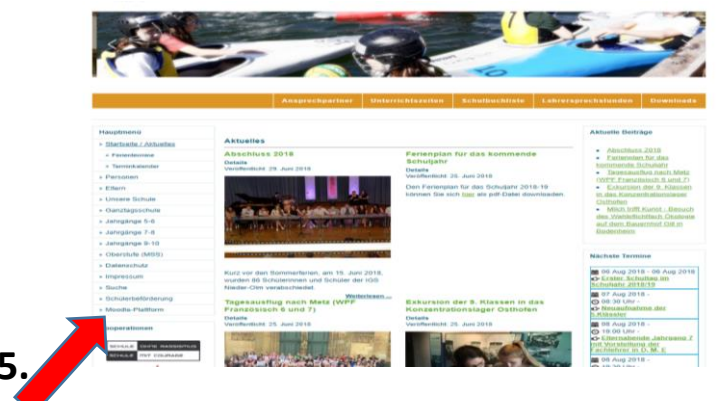